## Rotary District Grants Project Reports – Progress (due 12-31) and Final (due 3-31) Reports

Logon to <a href="https://rotarydistrict5650.org/">https://rotarydistrict5650.org/</a> (member logon upper right corner)

Grants - On Admin / Member Area page select Grants in top row

My Club Grants – then select My Club Grants in the second row

Click on open or the name of the grant to open

| Test Grant 2024-25                                                                                                    |                |
|----------------------------------------------------------------------------------------------------|----------------|
| Grant Project:       Test Grant 2024-25         Primary Sponsoring Club:       Lincoln South         Contact:       Klein, Nicolette         Date Submitted:       Mar. 15, 2024 at 1:24 p.m.         Project Total Budget:       \$1,375.00         Project Total Financing:       \$25.00         Please note:       wurdates to the project and grant information                                                                                                    | Grant          |
| Click on any of the tabs below to access and update the various sections of this District Grant Project application.                                                                                                    | hived          |
| TO SUBMIT AN APPLICATION - for an application to be complete, fill in the information on the this page as well as the Application and Budget tabs.<br>Funds must be used for grants as written. Any request to alter the use of funds must be presented to the District Foundation Committee prior to expenditure                                                                                                    | es.            |
|                                                                                                    |                |
| Details Application Budget Documents Project Overview Individual Project Report Activity Log Individual Project Report tab                                                                                                    |                |
| Progress Report (due 12-31)                                                                                                    |                |
| Project Description                                                                                                    | Submit         |
| Reports are due 12-31 and 3-31.<br>Answer the questions in the box below as the Project Description part of the report. Click below the question and type your response. <u>To save the inform select the Update button</u> . When finished, click the Submit button to send an email to Grant Administrators.<br>For the final report, proceed to the Financial Report information below - edit or add as needed.                                                                                                    | <u>nation,</u> |
| Image       Image       Image <t< th=""><th>0   23</th></t<> | 0   23         |
| PROGRESS REPORT DUE 12-31 (If your project is finished, move to the FINAL REPORT section.) 1. What has been done to this point on your project?                                                                                                    | Â              |
| <ol> <li>What are the next steps?</li> <li>Do you anticipate any concerns with completing the project as applied for and by the deadline of 3-31? Be sure to plan activities so that all expenses are paid checks have cleared the bank account, by 3-31.</li> </ol>                                                                                                    | l, and         |
|                                                                                                    | 4              |

Complete all fields in the box, scrolling down to ensure that you answer all questions. Update to save.

## If your project is complete before December 31, skip Progress Report- scroll down to Final Report section.

| Details                   | Application                  | Budget                             | Documents                         | Project Overview                                 | Individual Project Report                                      | Activity Log                                                                            |
|---------------------------|------------------------------|------------------------------------|-----------------------------------|--------------------------------------------------|----------------------------------------------------------------|-----------------------------------------------------------------------------------------|
|                           |                              |                                    |                                   |                                                  |                                                                | Print Submit                                                                            |
| Project                   | Descriptio                   | n                                  |                                   |                                                  |                                                                |                                                                                         |
| Reports                   | are due 12-3                 | 1 and 3-31                         |                                   |                                                  |                                                                |                                                                                         |
| Answer<br><u>select t</u> | the questions the Update but | s in the bo:<br><u>tton</u> . When | x below as the<br>finished, click | Project Description the Submit button t          | part of the report. Click belo<br>to send an email to Grant Ad | w the question and type your response. <u>To save the information,</u><br>ministrators. |
| For the                   | final report, p              | roceed to t                        | he Financial R                    | eport information be                             | elow - edit or add as needed                                   |                                                                                         |
| XB                        | ê î î                        |                                    | = :=   <del>:</del> = :           | 🛛 📾 Link 🖙   🎛                                   | 🔍 ta 🗐 🖬 Image 🖉                                               | • S Embed Media 🗿 Emplates $\equiv$ $\odot$ $\Omega$ $=$                                |
| Normal (.                 | Font                         | • Siz                              | e - B I                           | <u>U</u> <del>S</del> ×, x <sup>,</sup> <u>I</u> |                                                                | - 99 →¶ ¶. @ Source                                                                     |
| FINAL R                   | REPORT DUI                   | E <u>3-31</u> (Do                  | not remove the                    | e information entered                            | d in the progress report sectio                                | n, simply add the final report information.)                                            |
| 1. Descrit                | be the project.              | What was                           | done, when, an                    | d where did the proj                             | ect activities take place?                                     |                                                                                         |
| 2. Benefic<br>a. Who      | ciaries<br>o were the ben    | eficiaries, l                      | how were they                     | impacted by this pro                             | ject, and what humanitarian                                    | need was met?                                                                           |
| b. Hov                    | v many people                | benefited                          | from this proje                   | ect?                                             |                                                                |                                                                                         |
| body div                  | div strong u                 |                                    |                                   |                                                  |                                                                |                                                                                         |
|                           |                              |                                    |                                   |                                                  |                                                                | Update                                                                                  |

Complete all fields in the box, scrolling down to ensure that you answer all questions. Update to save.

## Financial Report - scroll down on the page

| Financial Report                          |                  |                |          |        |            |            |              |
|-------------------------------------------|------------------|----------------|----------|--------|------------|------------|--------------|
|                                           |                  |                |          |        |            | 🕀 Add      | Income Item  |
| Date                                      | Description      | Funding Source | ce       |        | Amount     | %          | Actions      |
| Nov. 16, 2024                             | Club Funds       | Club/Other     |          |        | -\$550.00  | 40.000%    | -            |
| Nov. 16, 2024                             | District Grant   | District Grant |          |        | -\$825.00  | 60.000%    | -            |
|                                           |                  |                |          | Total: | \$1,375.00 | 100.000%   |              |
|                                           |                  |                |          |        |            |            |              |
|                                           |                  |                |          |        |            |            |              |
| -                                         |                  |                |          |        |            |            |              |
|                                           |                  |                |          |        |            | 🔁 Add      | Expense Item |
| Description                               | Supplier         | Local Amount   | Currency | Тах    | Total      | Amount     | Actions      |
| Wood and hardware for<br>building benches | Menards          | \$850.00       | USD      | \$0.00 | \$850.00   | \$850.00   | -            |
| Concrete Footings for<br>Benches          | Local Contractor | \$275.00       | USD      | \$0.00 | \$275.00   | \$275.00   | •            |
| Rotary Branded Plaques                    | Russell Hampton  | \$150.00       | USD      | \$0.00 | \$150.00   | \$150.00   | -            |
| Installation of Benches                   | Local Contractor | \$100.00       | USD      | \$0.00 | \$100.00   | \$100.00   | -            |
|                                           |                  |                |          |        | Total:     | \$1,375.00 |              |

Update this section to reflect the actual expenses.

DO NOT change the information on the Budget page – that is to reflect the grant as of application. This page is to reflect the actual grant expenses.